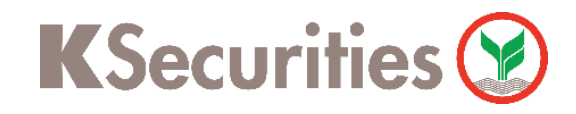

## การสมัครบริการหักบัญชีอัตโนมัติ ATS

## ผ่าน แอปพลิเคชัน K-Cyber Trade/Streaming App

(สำหรับบัญชีธนาคารกสิกรไทย ระบบจะทำการเชื่อมต่อกับ KPLUS)

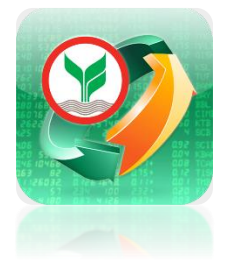

เลือก My Service จากนั้นเลือก สมัครบริการหักบัญชีอัตโนมัติ

| KSecuritie                        | es 😢                                                   |                                                      | TH / EN 🗸                           |
|-----------------------------------|--------------------------------------------------------|------------------------------------------------------|-------------------------------------|
| ບ<br>ข้อมูลบัญชี                  | ี เปลี่ยนแปลงข้อมูล<br>ส่วนบุคคล                       | ัง<br>เปลี่ยนแปลงวงเงิน<br>ชื้อขายหลักทรัพย์         | ี และจำปี<br>ทบทวนข้อมูล<br>ประจำปี |
| เปิดบัญชีเพิ่ม                    |                                                        |                                                      |                                     |
| มัญชีเงินสด<br>                   | มี<br>บัญชีดราสาร<br>อนุพันธ์                          | มัญชีชื้อขายหลัก<br>ทรัพย์ต่างประเทศ                 | ิ (฿)<br>มัญชีกองทุนรวม             |
| ขอเอกสาร                          |                                                        |                                                      |                                     |
| รายการเคลื่อนไหว<br>ย้อนหลัง      | ขอเอกสารย้อนหลัง                                       | โรง<br>ขอหนังสือยืนยัน<br>ยอดคงเหลือใน<br>บัญชี      |                                     |
| บริการอื่นๆ                       |                                                        |                                                      |                                     |
| จองซื้อหุ้นสามัญ<br>เพิ่มทุน (RO) | ເລັດ<br>ເວບຮັບຄຳເສແວສັ້ວ<br>Kso ໂວແກັບແຫ້ວກຳ<br>Tender | เอกสารจองชื้อหุ้น<br>เพิ่มทุนและแปลง<br>สภาพ Warrant | จองซื้อหุ้นสามัญ<br>(IPO)           |
| สงตัวอย่างลายมือ<br>ชื่อ          | สมัครบริการศัก<br>ขัญชีอัดโนมัติ                       | สมัครโอนเงินปันผล<br>เข้าบัญชีธนาคาร                 | ยืนยันดัวดน                         |
| มารให้ความยินยอม<br>เปิดเผยข้อมูล |                                                        |                                                      |                                     |
|                                   |                                                        |                                                      |                                     |

กด ยืนยันการส่งข้อมูล

| <ul> <li>&lt; KSecurities ?</li> <li>&gt; Uริการหักเงินบัญชีอัตโนมัติ</li> <li>สมัครบริการหักบัญชีอัตโนมัติ</li> <li>สมัครบริการหักบัญชีอัตโนมัติ</li> <li>- เมื่องมีบริการหักบัญชีอัตโนมัติ</li> <li>- บริษัทหลักทรัพย์ กสิกรไทย จำกัด (มหาชน)</li> <li>- ท่านต้องมีบริการ K PLUS และอัพเดกให้เป็น<br/>เวอร์ชั่นล่าสุดก่อนทำรายการ</li> <li>- ท่านจะสามารถใช้บริการได้หลังจากสมัครบริการ<br/>สำเร็จ</li> <li>- ท่านจะสามารถใช้งานได้ทั้งบริการ ODD และ<br/>ATS สำหรับทุกประเภทบัญชีที่ยังไม่เคยสมัครใช้<br/>บริการ</li> <li>- เลขที่บัญชีหลักการัพย์ : XXXXXX</li> </ul> |      |                                                                                                   |   |
|----------------------------------------------------------------------------------------------------|------|---------------------------------------------------------------------------------------------------|---|
| <ul> <li>บริการหักเงินบัญชีอัตโนมัติ</li> <li>สมัครบริการหักบัญชีอัตโนมัติ</li> <li>สมัครบริการหักบัญชีอัตโนมัติ</li> <li>อังการหักบัญชีอัตโนมัติ</li> <li>อังการหักบัญชีอัตโนมัติ</li> <li>บริษัทหลักทรัพย์ กสิกรไทย จำกัด (มหาชน)</li> <li>ท่านต้องมีบริการ K PLUS และอัพเดทให้เป็น<br/>เวอร์ชั่นล่าสุดก่อนทำรายการ</li> <li>ท่านจะสามารถใช้บริการได้หลังจากสมัครบริการ<br/>สำเร็จ</li> <li>ท่านจะสามารถใช้งานได้ทั้งบริการ ODD และ<br/>ATS สำหรับทุกประเภทบัญชีที่ยังไม่เคยสมัครใช้<br/>บริการ</li> <li>มลขที่บัญชีหลักการัพย์ : XXXXXX</li> </ul>                     | <    | KSecurities 🤡                                                                                     | ~ |
| สมัครบริการหักบัญชีอัตโนมัต         มัครบริการหักบัญชีอัตโนมัต         มัครบริการหักบัญชีอัตโนมัต         บริษัทหลักทรัพย์ กสิกรไทย จำกัด (มหาชน)         บริษัทหลักทรัพย์ กสิกรไทย จำกัด (มหาชน)         ท่านต้องมีบริการ K PLUS และอัพเดทให้เป็น<br>เวอร์ชั่นล่าสุดก่อนทำรายการ         ท่านจะสามารถใช้บริการได้หลังจากสมัครบริการ<br>สำเร็จ         ท่านจะสามารถใช้บริการได้หลังจากสมัครบริการ<br>สำเร็จ         ท่านจะสามารถใช้งานได้ทั้งบริการ ODD และ<br>ATS สำหรับทุกประเภทบัญชีที่ยังไม่เคยสมัครใช้<br>บริการ         มัณฑีบัญชีหลักทรัพย์ : XXXXXX               | บริก | ารหักเงินบัญชีอัตโนมัติ                                                                           |   |
| <ul> <li>บริษัทหลักทรัพย์ กสิกรไทย จำกัด (มหาชน)</li> <li>บริษัทหลักทรัพย์ กสิกรไทย จำกัด (มหาชน)</li> <li>ท่านต้องมีบริการ K PLUS และอัพเดทให้เป็น<br/>เวอร์ชั่นล่าสุดก่อนทำรายการ</li> <li>ท่านจะสามารถใช้บริการได้หลังจากสมัครบริการ<br/>สำเร็จ</li> <li>ท่านจะสามารถใช้งานได้ทั้งบริการ ODD และ<br/>ATS สำหรับทุกประเภทบัญชีที่ยังไม่เคยสมัครใช้<br/>บริการ</li> <li>มลขที่บัญชีหลักทรัพย์ : XXXXXX</li> </ul>                                                                                                    | สมัศ | ารบริการหักบัญชีอัตโนมัติ                                                                         |   |
| <ul> <li>บริษัทหลักทรัพย์ กสิกรไทย จำกัด (มหาชน)</li> <li>ท่านต้องมีบริการ K PLUS และอัพเดทให้เป็น<br/>เวอร์ชั่นล่าสุดก่อนทำรายการ</li> <li>ท่านจะสามารถใช้บริการได้หลังจากสมัครบริการ<br/>สำเร็จ</li> <li>ท่านจะสามารถใช้งานได้ทั้งบริการ ODD และ<br/>ATS สำหรับทุกประเภทบัญชีที่ยังไม่เคยสมัครใช้<br/>บริการ</li> <li>เลขที่บัญชีหลักทรัพย์ : XXXXXX</li> </ul>                                                                                                    |      |                                                                                                   |   |
| <ul> <li>ท่านต้องมีบริการ K PLUS และอัพเดทให้เป็น<br/>เวอร์ชั่นล่าสุดก่อนทำรายการ</li> <li>ท่านจะสามารถใช้บริการได้หลังจากสมัครบริการ<br/>สำเร็จ</li> <li>ท่านจะสามารถใช้งานได้ทั้งบริการ ODD และ<br/>ATS สำหรับทุกประเภทบัญชีที่ยังไม่เคยสมัครใช้<br/>บริการ</li> </ul>                                                                                                    | U    | ริษัทหลักทรัพย์ กสิกรไทย จำกัด (มหาชน)                                                            |   |
| <ul> <li>ท่านต้องมีบริการ K PLUS และอัพเดทให้เป็น<br/>เวอร์ชั่นล่าสุดก่อนทำรายการ</li> <li>ท่านจะสามารถใช้บริการได้หลังจากสมัครบริการ<br/>สำเร็จ</li> <li>ท่านจะสามารถใช้งานได้ทั้งบริการ ODD และ<br/>ATS สำหรับทุกประเภทบัญชีที่ยังไม่เคยสมัครใช้<br/>บริการ</li> </ul>                                                                                                    |      |                                                                                                   |   |
| <ul> <li>ท่านจะสามารถใช้บริการได้หลังจากสมัครบริการ<br/>สำเร็จ</li> <li>ท่านจะสามารถใช้งานได้ทั้งบริการ ODD และ<br/>ATS สำหรับทุกประเภทบัญชีที่ยังไม่เคยสมัครใช้<br/>บริการ</li> <li>เลขที่บัญชีหลักทรัพย์ : XXXXXX</li> </ul>                                                                                                    |      | ท่านต้องมีบริการ K PLUS และอัพเดทให้เป็น<br>เวอร์ชั่นล่าสุดก่อนทำรายการ                           |   |
| <ul> <li>ท่านจะสามารถใช้งานได้ทั้งบริการ ODD และ<br/>ATS สำหรับทุกประเภทบัญชีที่ยังไม่เคยสมัครใช้<br/>บริการ</li> <li>เลขที่บัญชีหลักทรัพย์ : XXXXXX</li> </ul>                                                                                                    |      | ท่านจะสามารถใช้บริการได้หลังจากสมัครบริการ<br>สำเร็จ                                              |   |
| เลขที่บัญชีหลักทรัพย์ : XXXXXX                                                                                                    | •    | ท่านจะสามารถใช้งานได้ทั้งบริการ ODD และ<br>ATS สำหรับทุกประเภทบัญชีที่ยังไม่เคยสมัครใช้<br>บริการ |   |
|                                                                                                    |      | ู<br>เลขที่เมิกเซีหลักทรัพย์ : xxxxx                                                              |   |

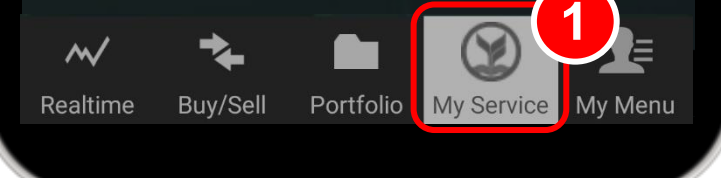

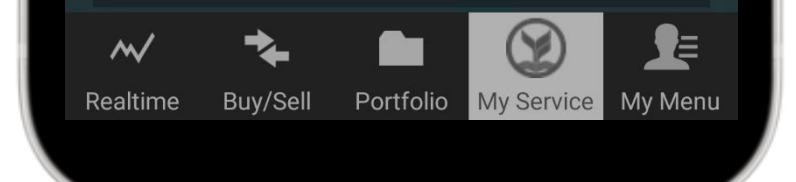

My Menu

### กรอก หมายเลขบัญชีธนาคาร ที่ผูกไว้กับ K PLUS เลือก 🗹 ยอมรับเงื่อนไข 3 และกด Apply

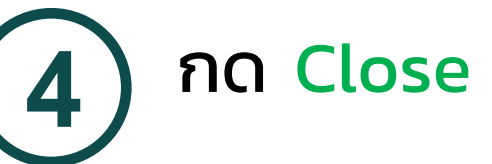

| ยินยอมผูกบัญชีเพื่อตัดเงินอัตโนมัติ                                                                                                    | ยินยอมให้หักบัญชีอัตโนมัติ<br>กรุณายืนยันการสมัครบริการรับชำระเงินด้วยการหักบัญชีแบบอัต |
|----------------------------------------------------------------------------------------------------|-----------------------------------------------------------------------------------------|
| English   Thai                                                                                                    | Allow to Deduct Account                                                                 |
| ลูกค้าต้องมีบริการ ห⊨เบร ᠺ พร้อมทั้งอัพเดตแอป ให้เป็น<br>เวอร์ชั่นล่าสุดเพื่อรองรับการผูกบัญชี<br>สำหรับผู้ที่มีอายุ 15 ปีขึ้นไปเท่านั้น<br>เพื่อจ่ายให้ | Please apply and update KPLUS K before allow accounded deduct.                          |
| Kasikorn Securities (Thailand) Public Company Limited<br>(7454937)(Online Register)                                                                      | Kindly proceed to KPLUS K+ for allow to dedu<br>account.                                |
| สำหรับบริการ                                                                                                    |                                                                                         |
| KS ODD & ATS Registration                                                                                                    | Close                                                                                   |
| เบอร์มือถือที่ไช้บริการ K PLUS                                                                                                    |                                                                                         |
| XXX-XXX-XXXX                                                                                                    |                                                                                         |
| อีเมล                                                                                                    |                                                                                         |
| xxxxx @gmail.com                                                                                                    |                                                                                         |
| รหัสย่อผู้สมัคร                                                                                                    |                                                                                         |
| KS 2                                                                                                    |                                                                                         |
| ยอมรับ ข้อตกลงและเงื่อนไขการบริการ                                                                                                    |                                                                                         |
| การให้ความยินยอมนี้จะมีผลทันที จนกว่าลูกค้าจะทำการยกเลิกผูก                                                                                              |                                                                                         |
| บัญชี 🤁 🛃 🔤                                                                                                    |                                                                                         |
| สมัคร                                                                                                    |                                                                                         |
|                                                                                                    |                                                                                         |

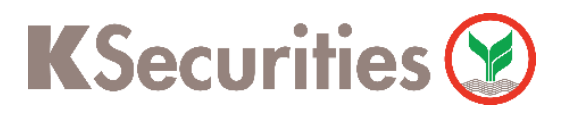

การสมัครบริการหักบัญชีอัตโนมัติ ATS ผ่าน แอปพลิเคชัน K-Cyber Trade/Streaming สำหรับบัญชีธนาคารกสิกรไทย ที่มีแอปพลิเคชัน K PLUS

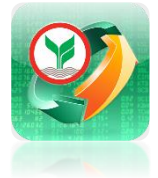

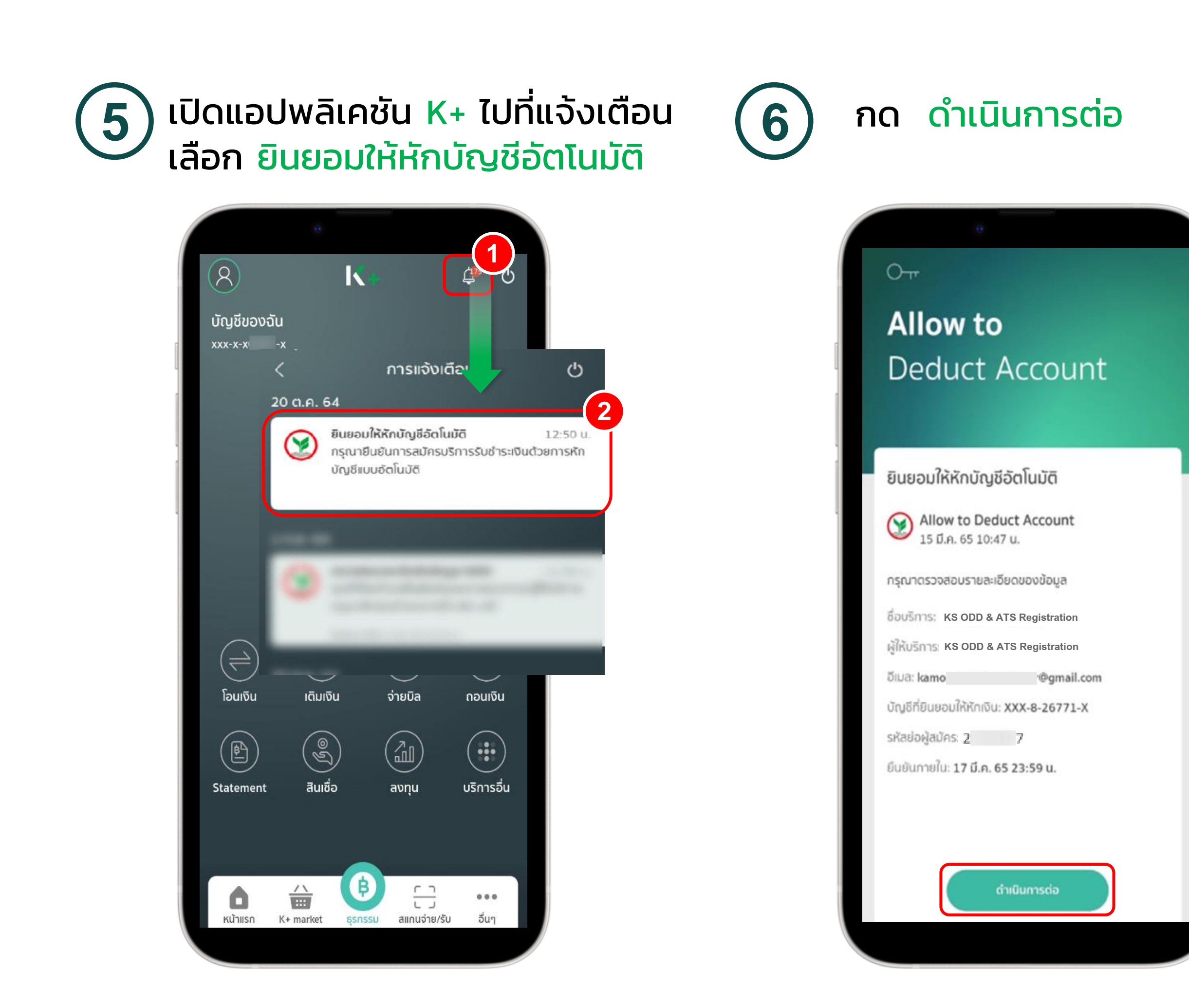

| ยินยอเ                                                                 | บให้หักบัต                                 | นูชีอัดโนมัติ                                                                 |                        |  |
|------------------------------------------------------------------------|--------------------------------------------|-------------------------------------------------------------------------------|------------------------|--|
| รายละเอียด                                                             |                                            |                                                                               |                        |  |
| ชื่อบริการ:                                                            |                                            | KS ODD & ATS Regis                                                            | tration                |  |
| ผู้ให้บริการ:                                                          |                                            | KS ODD & ATS Regis                                                            | tration                |  |
| อีเมล:                                                                 | kamo                                       | @gma                                                                          | ill.com                |  |
| บัญชีที่ยินยอมให้หักเงิน:                                              | 2                                          | XXX-                                                                          | ·X                     |  |
| รหัสอ้างอิงผู้สมัคร:                                                   |                                            | 2                                                                             | 7                      |  |
| ยืนยันกายใน:                                                           |                                            | 17 มี.ค. 65 23                                                                | :59 u.                 |  |
| กรุณาตรวจสอบรายละเล<br>ในขั้นตอนต่อไป หากยอเ<br>ปัญชีของท่านเพื่อชำระท | วียดข้อมูลเ<br>มรับ ผู้ชำระ<br>จินได้จนกว่ | ์ทั้งตั้น การหักบัญชีอัต่<br>สามารถส่งคำสั่งหักเงิน<br>าท่านจะแจ้งการเปลี่ยนเ | โมมัติ<br>มจาก<br>เปลง |  |
|                                                                        |                                            |                                                                               |                        |  |

# 8 สมัครเสร็จสิ้น กด ตกลง

|   | 8                                         |                      |             |
|---|-------------------------------------------|----------------------|-------------|
|   |                                           | สำเร็จ               |             |
|   |                                           | $\mathfrak{I}$       |             |
|   | สมัครบริการหัก                            | າບັญชีอัตโนมัติเสร็จ | ā̀u         |
|   | บัญชีที่ยินยอมให้หักเงิน:<br>ผูไห้บริการ: |                      | KSecurities |
|   |                                           |                      |             |
| I |                                           |                      |             |
|   |                                           |                      |             |
|   |                                           |                      |             |
|   |                                           |                      |             |
| I |                                           |                      |             |
|   |                                           |                      |             |
|   |                                           | ดกลง                 |             |
|   |                                           |                      |             |

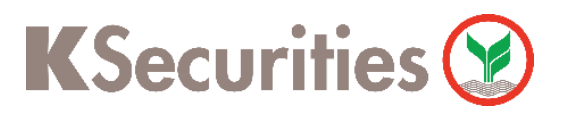

การสมัครบริการหักบัญชีอัตโนมัติ ATS ผ่าน แอปพลิเคชัน K-Cyber Trade/Streaming App

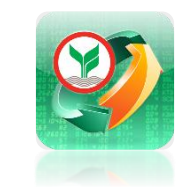

#### หมายเหตุ :

- บัญชีธนาคารที่สามารถสมัครบริการหักบัญชีอัตโนมัติ ATS ต้องเป็นบัญชีธนาคารกสิกรไทยที่มีแอปพลิเคชัน K PLUS และเบอร์โทรศัพท์ ตรงกับที่ให้กับทางหลักทรัพย์เท่านั้น
- 2. การสมัครบริการหักบัญชีอัตโนมัติ ATS จะมีผลกับทุกประเภทบัญชีที่ท่านมีกับทางบริษัทฯ ซึ่งได้แก่
  - ประเภทบัญชีเงินสด (Cash Account)
  - ประเภทบัญชีแคชบาลานซ์ (Cash Balance)
  - ประเภทบัญชีเครดิตบาลานซ์ (Credit Balance)
  - ประเภทบัญชีตราสารอนุพันธ์ (Derivatives)
  - ประเภทบัญชีซื้อขายหลักทรัพย์ต่างประเทศ (Global Invest)
- การสมัครบริการหักบัญชีอัตโนมัติ ATS จะมีผลสมัครบริการฝากเงิน (หักบัญชีอัตโนมัติ) ด้วย กรณีที่ท่านเคยสมัครบริการฝากเงิน (หักบัญชีอัตโนมัติ) ไว้ก่อนหน้านี้แล้ว ระบบจะยังคงยึดตามบัญชี ธนาคารเดิมตามที่ท่านเคยสมัครไว้ หากท่านประสงค์เปลี่ยนแปลงบัญชีธนาคาร กรุณาติดต่อผู้จัดการ เงินทุนบุคคลของท่าน
- ATS (Automatic Transfer System) ใช้สำหรับประเภท บัญชีเงินสด (Cash) ซึ่งระบบจะทำการหัก ผ่านบัญชีธนาคารอัตโนมัติ เพื่อชำระค่าซื้อหลักทรัพย์ หรือโอนเงินค่าขายหลักทรัพย์ผ่านบัญชีธนาคาร ของลูกค้า ในวันที่ครบกำหนด (T+2) และสามารถใช้สำหรับประเภทบัญชี Cash Balance เพื่อใช้ฝาก หลักประกันเท่านั้น
- 5. กรณีต้องการเปลี่ยนแปลงบัญชีธนาคารสำหรับหักบัญชี ATS กรุณาติดต่อผู้จัดการเงินทุนบุคคลของท่าน